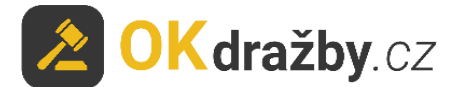

## DRAŽEBNÍ MANUÁL Exekuční dražby dle o.s.ř.

Na portálu <u>www.okdrazby.cz</u> nejprve prostudujte sekci <u>Jak dražit</u> a v ní obsažené **Všeobecné podmínky**.

### Pro aktivní účast na dražbách je zapotřebí splnit tyto podmínky:

- registrace
- ověření registračního formuláře (prokázání totožnosti uživatele)
- přihlášení k dražbě
- uhradit dražební jistotu (pokud je požadována, dle dražební vyhlášky)

dále Vás čeká:

- schválení připuštění do dražby dražebníkem (soudním exekutorem)
- průběh dražby
- vrácení jistoty

### I. REGISTRACE

I. Klikněte na <u>Registrace</u> v liště menu na portálu <u>www.okdrazby.cz</u>.

| 🖄 <mark>OKdražby</mark> .cz      | <b>C</b> 732 626 348               | □info@okdr   | azby.cz                   |                                 |           | Jak dražit?<br>Pro dražebníky  |
|----------------------------------|------------------------------------|--------------|---------------------------|---------------------------------|-----------|--------------------------------|
| Jak dražit Aktuality Ko          | ntakt                              |              |                           |                                 | Registrac | • Přihlášeni                   |
| Dražby<br>Připravované 652       | 2<br>Dozomlar                      | A            | <b>B</b> atu              | en a                            | <b>A</b>  | Ostataí                        |
| Probíhající 🛛                    | Розенку                            | Domy         | Вугу                      | Movitosti                       | Omeni     | Ostatini                       |
| Ukončené (19732)<br>Předražky (8 | Vše Nemovitosti                    | Movitosti    | Nehmotné                  |                                 |           |                                |
| Informace                        | Hlavní město Praha                 | Mora<br>Vyso | avskoslezský kraj<br>čina | Zlínský kraj<br>Pardubický kraj | Olom      | ioucký kraj<br>wéhradecký kraj |
| Co znamená                       | Liberecký kraj<br>Středočeský kraj | Úste         | cký kraj<br>český kraj    | Karlovarský kraj                | Plzer     | iský kraj                      |
| Jak dražit na OKdražby.cz        |                                    |              |                           |                                 |           |                                |
| Upozornění pro dražitele         | Hledat podle ĉisla neb             | io názvu     |                           |                                 |           | Vyhledat                       |

2. Zvolte druh registrace, kterou se chcete dražby účastnit: fyzická osoba (FO), právnická osoba (PO), společné jmění manželů (SJM) nebo společné vlastnictví (SV).

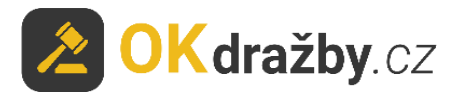

| ➢ OK dražby           | 4.07         | 770 606 7/0                                                           | <b>D</b> ista O aluda                                  |                                     |                          |                           | Jak dražit?                    |
|-----------------------|--------------|-----------------------------------------------------------------------|--------------------------------------------------------|-------------------------------------|--------------------------|---------------------------|--------------------------------|
|                       | <b>y</b> .cz | 132 020 348                                                           |                                                        | azby.cz                             |                          |                           | Pro dražebníky                 |
| Jak dražit Aktualit   | y Kontakt    |                                                                       |                                                        |                                     |                          | 📽 Registrace              | <ul> <li>Přihlášení</li> </ul> |
| Dražby                |              |                                                                       |                                                        |                                     |                          |                           |                                |
| Připravované          | 521          | ah.                                                                   | *                                                      | BÂO                                 | 600                      | T.III.T                   | 7                              |
| Probíhající           | 0            | Pozemky                                                               | Domy                                                   | Byty                                | Movitosti                | Umění                     | Ostatní                        |
| Ukončené              | 19733        |                                                                       |                                                        |                                     |                          |                           |                                |
| Předražky             | 0            | Registra                                                              | ce                                                     |                                     |                          |                           |                                |
| Informace             |              | Registrace na portálu<br>Po následném ověřen<br>prokazování totožnost | www.okdrazby.cz je zc<br>í Vaší totožnosti získá<br>i. | ela zdarma.<br>váte možnost účastni | t se všech dražeb na tom | to portálu bez nutnosti d | alších registrací a            |
| Co znamená            |              | Prostudujte si Všeobo                                                 | ecné podmínky exekui                                   | čních dražeb, Všeobe                | cné podmínky nedobrovo   | lných a dobrovolných dra  | žeb a Všeobecné                |
| Jak dražit na OKdražb | iy.cz        | Postup registrace a me                                                | ožnost účastnit se draž                                | by naleznete zde.                   |                          |                           |                                |
| Upozornění pro dražit | ele          | REGISTRACE<br>PRÁVNICKÉ OSC                                           | IBY FI                                                 | REGISTRACE<br>IZICKÉ OSOBY          | REGISTRACE<br>SJM        | REG                       | SISTRACE<br>SV                 |

3. Zvolený registrační formulář vyplňte pravdivě, pečlivě a včetně diakritiky. Údaje před uložením překontrolujte, slouží k jednoznačné a nezpochybnitelné identifikaci dražitele/účastníka dražby a jsou výchozím podkladem k zápisu do katastru nemovitostí. Prostudujte si Všeobecné podmínky, Zásady ochrany osobních a dalších zpracovávaných údajů, nezapomeňte zaškrtnout "Souhlas se Všeobecnými podmínkami" a "Souhlas se zásadami ochrany osobních a dalších zpracovávaných údajů" a kliknout na tlačítko "Registrovat".

| Osobní údaje                                                                                                    |                                                                                                    |                               |               |                   |        |       |   |
|----------------------------------------------------------------------------------------------------|----------------------------------------------------------------------------------------------------|-------------------------------|---------------|-------------------|--------|-------|---|
| Jméno, příjmení *                                                                                                    | Ing.                                                                                                    | Eva                           |               | Testová           |        | Titul |   |
| Datum narození *                                                                                                    | 01.01.1970                                                                                                    |                               |               |                   |        |       | Ċ |
| Rodné číslo *                                                                                                    | 705101/1111                                                                                                    |                               |               |                   |        |       |   |
| Číslo občanského<br>průkazu *                                                                                                    | 1234567890                                                                                                    |                               |               |                   |        |       |   |
| Datová schránka                                                                                                    |                                                                                                    |                               |               |                   |        |       |   |
| Adresa trvaléh                                                                                                    | o bydliště                                                                                                    |                               |               |                   |        |       |   |
| Adresa *                                                                                                    | Vinohradská 174                                                                                                    |                               |               |                   |        |       |   |
| Město *                                                                                                    | Praha 3                                                                                                    |                               | ]             | PSČ*              | 103 00 |       |   |
|                                                                                                    |                                                                                                    |                               |               |                   |        |       |   |
| Zemë<br>Adresa pro dor                                                                                                    | Česká republika<br>UČOVÁNÍ (jen pokuc                                                                                                    | d je odlišná od               | adresy trvalé | ho bydlišt        | tě)    |       |   |
| Zemė<br>Adresa pro dor<br>Adresa<br>Město                                                                                                    | Česká republika<br>UČOVÁNÍ (jen pokud                                                                                                    | d je odlišná od               | adresy trvalé | ho bydlišt<br>PSČ | iě)    |       |   |
| Zemė<br>Adresa pro dor<br>Adresa<br>Město<br>Země                                                                                                    | Česká republika<br>učování (jen pokue<br>Ceská republika                                                                                                 | d je odlišná od               | adresy trvalé | ho bydlišt<br>PSČ | iě)    |       |   |
| Země<br>Adresa pro dor<br>Adresa<br>Město<br>Země<br>Kontaktní údaj                                                                                          | Česká republika<br>učování (jen pokus<br>Ceská republika<br>e                                                                                            | d je odlišná od               | adresy trvalé | ho bydlišt<br>PSČ | :ě)    |       |   |
| Zemé<br>Adresa pro dor<br>Adresa<br>Město<br>Země<br>Kontaktní údaj<br>Telefon *                                                                             | Česká republika<br>učování (jen pokud<br>Česká republika<br>e<br>987654321                                                                               | d je odlišná od               | adresy trvaté | ho bydlišť<br>PSČ | :ě)    |       |   |
| Země<br>Adresa pro dor<br>Adresa<br>Město<br>Země<br>Kontaktní údaj<br>Telefon *<br>Číslo účtu                                                               | Česká republika<br>učování (jen pokus<br>Česká republika<br>je<br>997654321<br>Číslo účtu pro vrácen                                                     | d je odlišná od               | adresy trvalé | ho bydlišt<br>PSČ | iě)    |       |   |
| Země<br>Adresa pro dor<br>Adresa<br>Město<br>Země<br>Kontaktní údaj<br>Telefon*<br>Číslo účtu<br>Přihlašovací úc                                             | Česká republika<br>učování (jen pokud<br>Česká republika<br>e<br>987654321<br>Číslo účtu pro vrácen<br>laje                                              | d je odlišná od               | adresy trvalé | ho bydlišt<br>PSČ | ;ē)    |       |   |
| Země<br>Adresa pro dor<br>Adresa<br>Město<br>Země<br>Kontaktní údaj<br>Telefon *<br>Číslo účtu<br>Přihlašovací úd<br>Email *                                 | Česká republika<br>učování (jen pokus<br>Česká republika<br>e<br>987654321<br>Číslo účtu pro vrácen<br>daje<br>EvaTestova@seznam                         | d je odlišná od<br>ií jistoty | adresy trvalé | psč               | īč)    |       |   |
| Zemé<br>Adresa pro dor<br>Adresa<br>Město<br>Země<br>Kontaktní údaj<br>Telefon *<br>Číslo účtu<br>Přihlašovací úc<br>Email *                                 | Česká republika<br>učování (jen pokud<br>Česká republika<br>e<br>987654321<br>Číslo účtu pro vrácen<br>daje<br>EvaTestova@seznam                         | d je odlišná od<br>ní jistoty | adresy trvalé | ho bydlišt<br>PSČ | ;ē)    |       |   |
| Země<br>Adresa pro dor<br>Adresa<br>Město<br>Země<br>Kontaktní údaj<br>Telefon *<br>Číslo účtu<br>Přihlašovací úd<br>Email *<br>Heslo *<br>Potvrzení hesla * | Česká republika<br>učování (jen pokus<br>Česká republika<br>Česká republika<br>je<br>987654321<br>Číslo účtu pro vrácen<br>daje<br>EvaTestova@seznam<br> | d je odlišná od<br>ií jistoty | adresy trvalé | psč               | :ē)    |       |   |

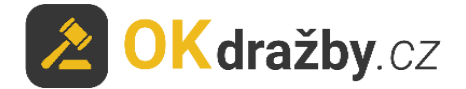

4. Na Vaši e-mailovou adresu budou následně odeslány instrukce pro dokončení registrace. Potvrďte aktivační odkaz. Tím registraci dokončíte a získáte status "registrovaný uživatel".

Dobrý den,

Vaše registrace na serveru <u>www.okdrazby.cz</u> proběhla úspěšně, nyní prosím dokončete registraci kliknutím na níže uvedený odkaz. Formulář se Vám poté nabídne k tisku nebo jej získáte po přihlášení v sekci Můj účet. Registrační formulář s úředně ověřeným podpisem zašlete na adresu v něm uvedenou: OK dražby s.r.o., Vinohradská 1597/174, 130 00 Praha 3-Vinohrady. <u>https://www.okdrazby.cz/registrace/potvrzeni/db761b96873323cc146e4302ce148bc1b55a25c4ab527577312db0db46140029</u>

## II. OVĚŘENÍ REGISTRAČNÍHO FORMULÁŘE (prokázání totožnosti uživatele)

I. Registrační formulář (ve formátu PDF) se Vám poté nabídne k tisku nebo jej získáte po přihlášení v sekci "**Můj účet**" kliknutím na tlačítko "**Vygenerovat formulář pro ověření**".

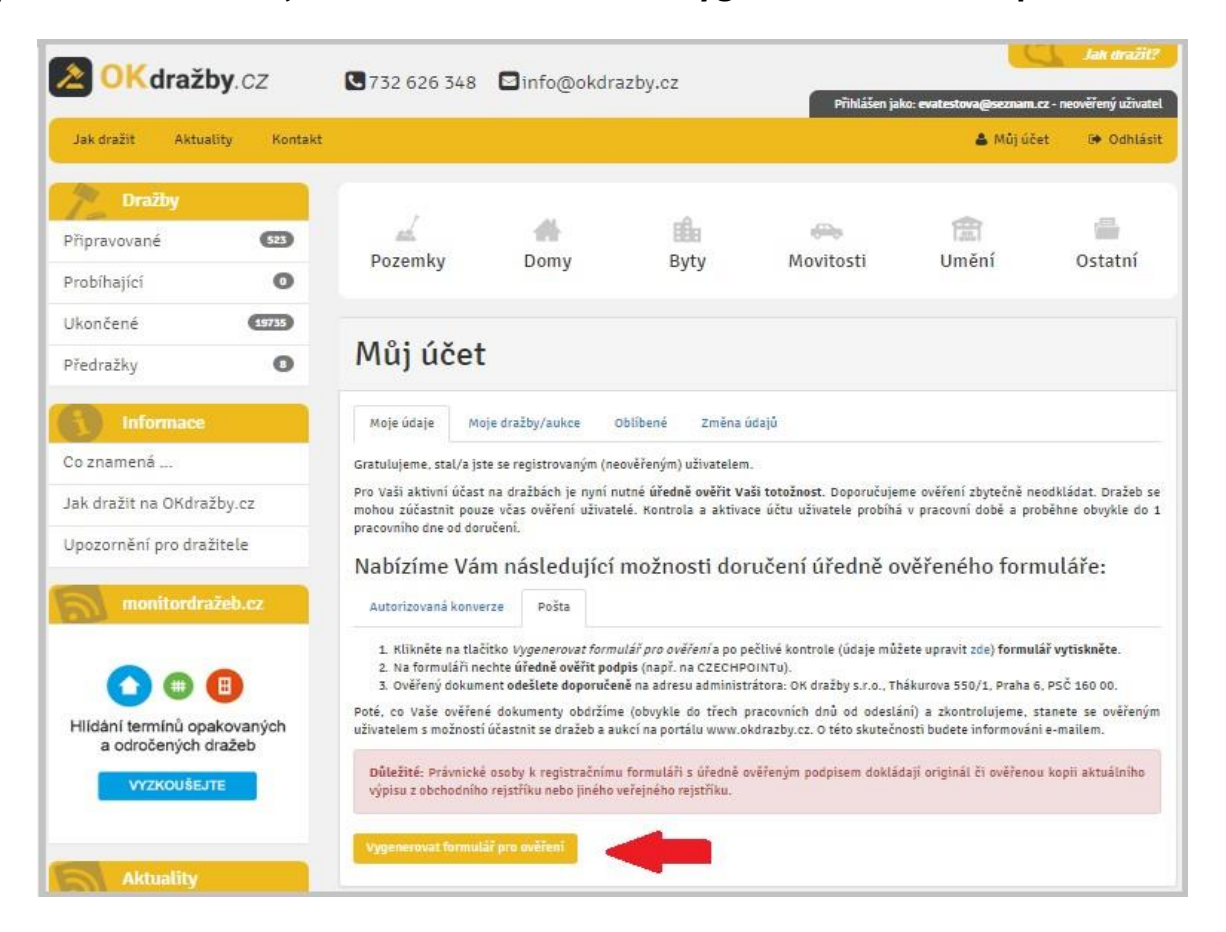

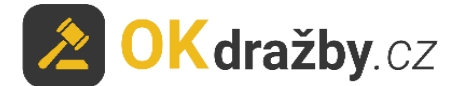

2. Registrační formulář vytiskněte a nechte na něm úředně ověřit podpis osob v něm uvedených.

Právnická osoba k úředně ověřenému registračnímu formuláři PO přikládá i úředně ověřený originál nebo ověřenou kopii aktuálního výpisu z obchodního rejstříku či jiného veřejného rejstříku. Tento výpis nesmí být starší tří měsíců od data vystavení.

Obce a města přikládají k registraci PO úředně ověřený výpis z CZECHPOINTu: Poskytnutí údajů - Veřejný výpis údajů z registru osob.

### ZPŮSOBY DORUČENÍ OVĚŘENÉ REGISTRACE:

1. Doporučeným dopisem na adresu administrátora:

### OK dražby s.r.o., Vinohradská 1597/174, 130 00 Praha 3

- 2. Elektronicky ve formě autorizované konverze úředně ověřených dokumentů můžete doručit jednou ze 3 možností:
  - a) Nahrajte přímo do systému v sekci "Můj účet Moje údaje" záložka "Autorizovaná konverze", zde klikněte na tlačítko "Nahrát autorizovanou konverzi".

| Moje údaje                                          | Moje dražby/aukce Oblíbené Změna údajů                                                                                                    |
|-----------------------------------------------------|----------------------------------------------------------------------------------------------------|
| Gratulujeme, st                                     | al/a jste se registrovaným (neověřeným) uživatelem.                                                                                                    |
| Pro Vaši aktivní<br>mohou zúčastn<br>pracovního dne | í účast na dražbách je nyní nutné <b>úředně ověřit Vaši totožnost</b> . Doporučujeme ověření zbytečně neodkládat. Dražeb<br>it pouze včas ověření uživatelé. Kontrola a aktivace účtu uživatele probíhá v pracovní době a proběhne obvykle d<br>od doručení. |
| Autorizovaná                                        | i konverze Pošta                                                                                                    |
| Umožňujeme do                                       | pložit Vaši totožnost elektronicky, a to prostřednictvím autorizované konverze ověřených dokumentů.                                                                                                    |
| 1. Klikněte                                         | na tlačítko <i>Vygenerovat formulář pro ověření</i> a po pečlivé kontrole (údaje můžete upravit zde) <b>formulář vytiskněte</b> .                                                                                                    |
| <ol> <li>Na formu</li> <li>Ověřený</li> </ol>       | dokument nechte ureane overit poopis (napr. na CZECHPOINTU).<br>dokument nechte převěst do elektronické podoby, tzv. autorizované konverze. Autorizovanou konverzi dokume<br>páčkolju kontaktní město CZECHPOINTU.                                           |
| 4. Autorizov<br>zašlete n                           | vané konverze dokumentů <b>nahrajte přímo do systému</b> kliknutím na tlačítko <i>Nahrát autorizovanou konverzi</i> , popřípi<br>ja email: <b>info@okdrazby.cz</b> nebo do datové schránky: <b>uwfqysp</b> .                                                 |
| Poté, co Vaše o<br>portálu www.ok                   | věřené dokumenty obdržíme a zkontrolujeme, stanete se ověřeným uživatelem s možností účastnit se dražeb a aukcí<br>«drazby.cz. O této skutečnosti budete informováni e-mailem.                                                                               |
|                                                     | sunické ocohu k renistrzčnímu formuláři s úřadně oučřením podpisem dokládají orininál či úřadně oučřenou koni                                                                                                    |

Vyberte dokument a klikněte na tlačítko "Nahrát soubory".

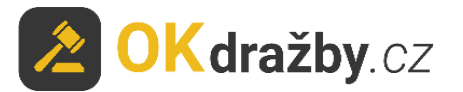

| Nahrát do    | Nahrát dokumenty *    |   |  |  |  |
|--------------|-----------------------|---|--|--|--|
| Vyber soubor | ov. registrace FO.pdf | × |  |  |  |
| Vyber soubor |                       | × |  |  |  |
|              | Nahrát soubory        |   |  |  |  |

### b)Zasláním na e-mailovou adresu: info@okdrazby.cz

c) Zasláním do datové schránky společnosti: uwfqysp

### Aktivace účtu uživatele – OVĚŘENÝ UŽIVATEL

Po obdržení formuláře administrátorem a jeho následné kontrole údajů bude registrovaný uživatel informován e-mailem o přidělení statusu **ověřený uživatel** a o možnosti aktivně se účastnit všech elektronických dražeb na portálu <u>www.okdrazby.cz</u>.

 Po přihlášení bude u Vašeho uživatelského jména uvedeno "Přihlášen jako: \*\*\* - ověřený uživatel".

Přihlášen jako: evatestova@seznam.cz - ověřený uživatel

2. Od této chvíle se můžete přihlašovat do všech on-line dražeb jako dražitel/účastník dražby.

Po splnění dalších podmínek, např. složením dražební jistoty na bankovní účet dražebníka, se můžete dražby účastnit.

I. V případě, že dojde ke změně údajů uvedených v registračním formuláři, je ověřený uživatel povinen neprodleně provést aktualizaci údajů ve svém účtu, po přihlášení na <u>www.okdrazby.cz</u> v sekci "Můj účet" v záložce "Změna údajů" a znovu projít ověřovacím procesem. V opačném případě se má za to, že údaje registrovaného uživatele jsou pravdivé a úplné.

## III. PŘIHLÁŠENÍ K DRAŽBĚ

Zájemce se do dražby může přihlásit od chvíle, kdy je dražba zveřejněna na portálu <u>www.okdrazby.cz</u>.

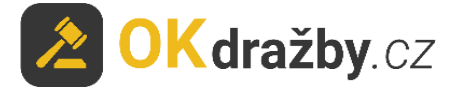

## S přihlášením nečekejte na začátek dražby. Kdo se k dražbě nepřihlásí jako dražitel/účastník dražby před zahájením dražby, nebude se moci dražby účastnit!

DOPORUČENÍ

Do dražby se přihlaste alespoň den před konáním dražby, nejpozději dvě hodiny před stanoveným začátkem dražby. V opačném případě se vystavujete riziku, že vás dražebník (soudní exekutor) nestihne do dražby připustit.

I. Klikněte na <u>Přihlášení</u> v liště menu na portálu <u>www.okdrazby.cz</u>.

| <mark>冬 OK</mark> dražb                     | <b>by</b> .cz  | 732 626 348                                                                   | ∃info@okdra      | azby.cz                                             |                                                     |               | Jak dražit?<br>Pro dražebníky              |
|---------------------------------------------|----------------|-------------------------------------------------------------------------------|------------------|-----------------------------------------------------|-----------------------------------------------------|---------------|--------------------------------------------|
| Jak dražit Aktual                           | lity Kontakt   |                                                                               |                  |                                                     |                                                     | 📽 Registrac   | e 🔹 Přihlášení                             |
| Dražby<br>Připravované<br>Probíhající       | 51<br>0        | Pozemky                                                                       | <b>A</b><br>Domy | <b>B</b> yty                                        | ees<br>Movitosti                                    | 😭<br>Umění    | Ostatní                                    |
| Ukončené<br>Předražky                       | (19733)<br>(8) | Vše Nemovitosti                                                               | Movitosti        | Nehmotné                                            |                                                     |               |                                            |
| Co znamená                                  |                | Hlavní město Praha<br>Jihomoravský kraj<br>Liberecký kraj<br>Středočeský kraj | Vyso<br>Úste     | ivskoslezský kraj<br>čína<br>cký kraj<br>šeský kraj | Zlinský kraj<br>Pardubický kraj<br>Karlovarský kraj | Olom<br>Králo | oucký kraj<br>véhradecký kraj<br>iský kraj |
| Jak dražit na OKdraž<br>Upozornění pro draž | itele          | Hledat podle čísla neb                                                        | o názvu          |                                                     |                                                     |               | Vyhledat                                   |

2. Zadejte své Uživatelské jméno (váš e-mail) a Heslo, poté klikněte na tlačítko "Přihlásit".

| Přihlášení dra             | Přihlášení dražitele / účastníka dražby |  |  |  |  |  |  |
|----------------------------|-----------------------------------------|--|--|--|--|--|--|
| Uživatelské jméno (email): | evatestova@seznam.cz                    |  |  |  |  |  |  |
| Heslo:                     |                                         |  |  |  |  |  |  |
|                            | Přihlásit Obnova hesla Registrace       |  |  |  |  |  |  |

3. Vyhledejte dražbu, které se chcete účastnit a klikněte na "Detail dražby".

Tip: Dražitel se může aktivně účastnit současně neomezeného počtu dražeb, pokud splní podmínky jednotlivých dražeb dle dražebních vyhlášek.

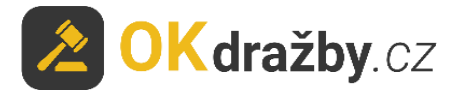

| ALLE ALL     | Začátek dražby  | 11.11. 2017 10:00 | testovací dražba - popis               |
|--------------|-----------------|-------------------|----------------------------------------|
|              | Konec dražby    | 11.11. 2017 10:20 |                                        |
|              | Číslo dražby    | 11111/2014        | -                                      |
| ALL LING     | Nejnižší podání | 10.000 Kč         | 55 S S S S S S S S S S S S S S S S S S |
| lustrační fo | Okres Okres     | Benešov           |                                        |
|              |                 |                   |                                        |

4. V detailu dražby zvolte druh přihlášení a klikněte na tlačítko "Přihlásit do dražby".

| Přihlášení do dražby                                                                                                    | Přihlášení do dražby                                                                                                    |
|----------------------------------------------------------------------------------------------------|----------------------------------------------------------------------------------------------------|
| dražitel<br>dražitel s prioritním právem<br>povinný<br>urazevy a stozne na ucer urazevníka urazevní jistotu,<br>můžete po schválení dražebníkem činit po zahájení<br>dražby podání. | dražitel ▼<br>Pokud se přihlásíte do této dražbu jako dražitel/účastník<br>dražby a složíte na účet dražebníka dražební jistotu,<br>můžete po schválení dražebníkem činit po zahájení<br>dražby podání. |
| Přihlásit do dražby                                                                                                    | Přihlásit do dražby                                                                                                    |

5. Dražby movitostí a dražby vyhlášené od 1. 1. 2013 neobsahují možnost přihlášení povinného.

Přihlášení povinného je možné jen u dražeb nemovitostí vyhlášených do 1. 1. 2013, kdy povinný může pouze sledovat průběh dražby a případně podat námitku k průběhu dražby. Přihlášení nevyžaduje úhradu dražební jistoty.

6. V souvislosti s novelou občanského soudního řádu účinnou od 1. 1. 2013 je u nově zahájených řízení, a pokud to umožňuje příslušná dražební vyhláška, volba: "Chci doplatit nejvyšší podání úvěrem se zřízením zástavního práva banky na vydražené nemovitosti". Jedná se o případ, kdy dražitel chce pro potřeby úvěru ručit draženou nemovitostí.

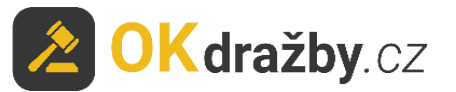

| Přihlášení do dražby                                                                                                    |
|----------------------------------------------------------------------------------------------------|
| dražitel 🔻                                                                                                    |
| Pokud se přihlásíte do této dražbu jako dražitel/účastník<br>dražby a složíte na účet dražebníka dražební jistotu,<br>můžete po schválení dražebníkem činit po zahájení<br>dražby podání. |
| Chci doplatit nejvyšší podání úvěrem se zřízením<br>zástavního práva banky na vydražené nemovitosti.                                                                                      |
| Přihlásit do dražby                                                                                                    |
|                                                                                                    |
|                                                                                                    |

7. Součástí přihlášení k dražbě je kontrola údajů uvedených v registraci.

Zkontrolujte, zda údaje uvedené v registraci jsou stále aktuální včetně občanského průkazu, na základě kterého byla totožnost ověřena. V případě jakéhokoliv rozporu je zapotřebí registraci aktualizovat v sekci "Můj účet", záložka "Změna údajů". Pokud jsou údaje v registraci aktuální, zaškrtněte "Potvrzuji správnost a úplnost osobních údajů" a klikněte na tlačítko "Ano, chci se přihlásit do dražby".

| Přihlásit do dražby ×                                                                                                    |                                                                                                    | F | Přihlášení do dražby                                                                                                |                                                        |  |
|----------------------------------------------------------------------------------------------------|----------------------------------------------------------------------------------------------------|---|----------------------------------------------------------------------------------------------------|--------------------------------------------------------|--|
| Žádáte o přihlášení do dražby jako                                                                                                    | dražitel.                                                                                                    |   | K této dražbě iste přihláše                                                                                         | en/a jako <b>dražitel/účastník</b>                     |  |
| Osobní údaje - fyzická osob                                                                                                    | Da                                                                                                    |   | dražby                                                                                                    |                                                        |  |
| Jméno:<br>Datum narození:<br>Rodné číslo:<br>Číslo občanského průkazu:<br>Adresa bydliště:<br>Email:<br>Telefon:<br>Bankovní účet:<br>Vaše ověřené dokumenty: | Eva Testová<br>1.1.1950<br>505101/0000<br>1234567890<br>Vinohradská 1579/174, Praha 3, Vinohrady, 130 00,<br>CZ<br>evatestova@seznam.cz<br>123456789<br>11-11111111/1111<br>evatestova@seznam.cz<br>2000 |   | Typ uživatele: Fyzická osoba<br>Složte dražební jistotu na úče<br>Vyčkejte na připuštění k dra<br>Odhlásit z dražby | et dražebníka<br>žbě dražebníkem<br>Informace o dražbě |  |
|                                                                                                    | Ano, chci se přihlásit do dražby Zavřít okno                                                                                                    |   |                                                                                                    |                                                        |  |

- 8. Nyní jste přihlášen do dražby jako dražitel/účastník dražby.
- 9. V případě, že se dražby nechcete účastnit, klikněte na "Odhlásit z dražby".
- 10. U dražitele s předkupním či spoluvlastnickým právem anebo výhradou zpětné koupě je součástí přihlášení možnost zaslat dražebníkovi (soudními exekutorovi) sdělení a odůvodnit tak své právo. Dražebník (soudní exekutor) následně rozhodne, zda je žádost oprávněná.

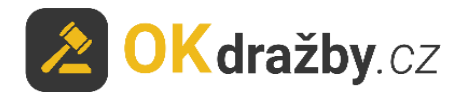

|                                                                                                    | Přihlásit do dražby                                                                                    | Ŷ                                                                                                    |
|----------------------------------------------------------------------------------------------------|----------------------------------------------------------------------------------------------------|----------------------------------------------------------------------------------------------------|
|                                                                                                    | Žádáte o přihlášení do dražby jako                                                                     | dražitel s prioritním právem.                                                                            |
|                                                                                                    | Osobní údaje - fyzická oso                                                                             | ba                                                                                                    |
|                                                                                                    | Jméno:                                                                                                 | Eva Testová                                                                                              |
|                                                                                                    | Datum narození:                                                                                        | 1.1.1950                                                                                                 |
|                                                                                                    | Rodné číslo:                                                                                           | 505101/0000                                                                                              |
|                                                                                                    | Číslo občanského průkazu:                                                                              | 1234567890                                                                                               |
| Přihlášení do dražby                                                                                                    | Adresa bydliště:                                                                                       | Vinohradská 1579/174, Praha 3, Vinohrady, 130 00,<br>CZ                                                  |
|                                                                                                    | Email:                                                                                                 | evatestova@seznam.cz                                                                                     |
|                                                                                                    | Telefon:                                                                                               | 123456789                                                                                                |
| dražitel s prioritním právem                                                                                                    | Bankovní účet:                                                                                         | 11-1111111/1111                                                                                          |
|                                                                                                    | Vaše ověřené dokumenty:                                                                                | X                                                                                                    |
| Pokud Vám bylo před zahájením dražby dražebníkem<br>přiznáno prioritní právo, přihlásíte se do této dražby jako<br>dražitel/účastník dražby s prioritním právem a složíte na<br>účet dražebníka dražební jistotu, můžete po schválení<br>dražebníkem činit po zahájení dražby podání, nebo<br>dorovnávat podání jiných dražitelů/účastníků dražby. | Prosím sdělte dražebníkovi doplňu<br>dražitele prioritním právem.<br>Proč žádáte o připuštění do dražb | ující informace - vztahující se k vaší žádosti o přidělení statusu<br>y jako dražitel prioritním právem? |
| Přihlásit do dražby                                                                                                    | Zde můžete přiložit přílohu proka                                                                      | zující vaše prioritní právo v této dražbě.                                                               |
|                                                                                                    |                                                                                                    | Ano, chci se přihlásit do dražby Zavřít okno                                                             |

r

## IV. DRAŽEBNÍ JISTOTA

 U dražby, kde je požadována úhrada dražební jistoty, se po kliknutí na tlačítko "Ano, chci se přihlásit do dražby" zobrazí informace pro složení dražební jistoty, klikněte na tlačítko "Pokračovat". Zároveň Vám byly tyto informace odeslány na Vaši e-mailovou adresu.

| Přihlásit do dražby                                      | ×                                                       | Přihlásit do dražby                                                                                | ×                                                                                     |
|----------------------------------------------------------|---------------------------------------------------------|----------------------------------------------------------------------------------------------------|---------------------------------------------------------------------------------------|
| Žádáte o přihlášení do dražby jako o                     | dražitel.                                               | ,,                                                                                                 |                                                                                       |
| Osobní údaje - fyzická osob<br>Jméno:<br>Datum narození: | a<br>Eva Testová<br>1.1.1950                            | Nyní jste přihlášen do dražby jak<br>až po složení dražební jistoty.<br>Informace pro složení draž | o <b>dražitel/účastník dražby</b> . Dražebník vás připustí do dražby<br>žební jistoty |
| Rodné číslo:<br>Číslo občanského průkazu:                | 505101/0000                                             | Částka                                                                                             | 50.000 Kč                                                                             |
| Adresa bydliště:                                         | Vinohradská 1579/174, Praha 3, Vinohrady, 130 00,<br>CZ | Číslo účtu                                                                                         | 1111111/2222                                                                          |
| Email:                                                   | evatestova@seznam.cz                                    | Vaviabilaí symbol                                                                                  | 22047                                                                                 |
| Telefon:                                                 | 123456789                                               | variabitii symbot                                                                                  | 22017                                                                                 |
| Bankovní účet:                                           | 11-1111111/1111                                         | Specifický symbol                                                                                  | ĐČ nebo lČ                                                                            |
| Vaše ověřené dokumenty:                                  |                                                         | Specificity symbol                                                                                 | Ne liebo le                                                                           |
| Potvrzuji správnost a úplnost osobních údajů             |                                                         |                                                                                                    |                                                                                       |
|                                                          | Ano, chci se přihlásit do dražby Zavřít okno            |                                                                                                    | Pokračovat                                                                            |

2. Dražební jistota se hradí na bankovní účet dražebníka. Při úhradě dražební jistoty se řiďte dražební vyhláškou, která je přílohou každé dražby.

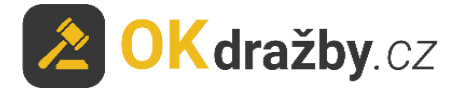

- 3. Dražebník Vám může potvrdit přijetí dražební jistoty pouze, pokud jste do příslušné dražby přihlášeni jako dražitel/účastník dražby.
- 4. Potvrzení přijetí dražební jistoty provádí dražebník obvykle dva dny nebo den před zahájením dražby, nejpozději by tak měl učinit alespoň hodinu před zahájením dražby. Potvrzení je dražiteli zasláno na e-mailovou adresu a zároveň se informace zobrazí v detailu příslušné dražby "Máte složenou dražební jistotu".

| Přihlášení do dražby                                                                                                    | Přihlášení do dražby                                                                                                    |
|----------------------------------------------------------------------------------------------------|----------------------------------------------------------------------------------------------------|
| K této dražbě jste přihlášen/a jako <b>dražitel/účastník<br/>dražby</b><br>Typ uživatele: <b>Fyzická osoba</b><br>Složte dražební jistotu na účet dražebníka<br><b>Vyčkejte na připuštění k dražbě dražebníkem</b> | K této dražbě jste přihlášen/a jako <b>dražitel/účastník<br/>dražby</b><br>Typ uživatele: <b>Fyzická osoba</b><br><b>Máte složenou dražební jistotu</b><br><b>Vyčkejte na připuštění k dražbě dražebníkem</b> |
| Odhlásit z dražby Informace o dražbě                                                                                                    | Odhlásit z dražby Informace o dražbě                                                                                                    |
|                                                                                                    |                                                                                                    |

# V. SCHVÁLENÍ – PŘIPUŠTĚNÍ DO DRAŽBY DRAŽEBNÍKEM (soudním exekutorem)

Dražebník Vás může označit za **aktivního dražitele/účastníka dražby** pouze v případě, že jste se do dražby přihlásili a splnili jste podmínky pro účast na dražbě (aktuální ověřená registrace a připsání dražební jistoty na bankovní účet dražebníka).

Tip: Schválení ze strany dražebníka probíhá v různých časových intervalech. Pokud splníte podmínky s výrazným předstihem, je možné, že na schválení můžete čekat i několik dní. Připuštění přihlášeného dražitele, který splnil podmínky pro účast na dražbě, by měl dražebník provést nejpozději hodinu před zahájením dražby. Popřípadě se obraťte na kontaktní osobu příslušného dražebníka, která je uvedena v detailu dané dražby.

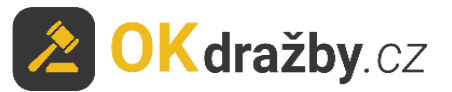

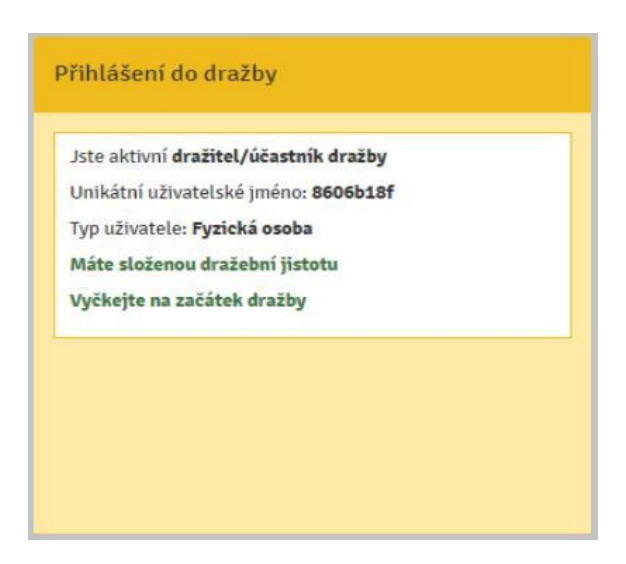

## VI. PRŮBĚH DRAŽBY

### PŘED ZAHÁJENÍM DRAŽBY:

Zájemce o dražbu by se měl před zahájením dražby přesvědčit, zda je v dražbě schváleným dražitelem "**Jste aktivní dražitel/účastník dražby**".

- I. V horní části detailu dražby je odpočítáván čas do začátku dražby.
- 2. V pravé části detailu dražby je zobrazeno sdělení "Jste aktivní dražitel/účastník dražby" a informace o přijetí dražební jistoty "Máte složenou dražební jistotu".
- 3. V levé části detailu dražby jsou informace o dražbě: Druh dražby, Uživatelské jméno (červenou hvězdičkou je označen dražitel/účastník dražby, zelenou hvězdičkou dražitel/účastník dražby s prioritním právem nebo výhradou zpětné koupě), Typ uživatele, Unikátní uživatelské jméno, Typ přihlášení, Číslo dražby, Nejnižší podání a Minimální příhoz. Po zahájení dražby se zobrazí i Počet podání a Počet účastníků dražby.

| Testovací dražba              |                          |                                       |  |  |  |  |
|-------------------------------|--------------------------|---------------------------------------|--|--|--|--|
| Do začátku dražt              | oy zbývá:                | 42 sekund                             |  |  |  |  |
| Informace o dražb             | ě                        | Přihlášení do dražby                  |  |  |  |  |
| Druh dražby                   | Elektronická dražba      | Jste aktivní dražitel/účastník dražby |  |  |  |  |
| Typ uživatele                 | fyzická osoba            | Unikátni uživatelské jméno: 8606b18f  |  |  |  |  |
| Unikátní<br>uživatelské jméno | 8606b18f                 | Máte složenou dražební jistotu        |  |  |  |  |
| Typ přihlášení                | dražitel/účastník dražby | Vyčkejte na začátek dražby            |  |  |  |  |
| Číslo dražby                  | 2/2017                   |                                       |  |  |  |  |
| Nejnižší podání               | 100.000 Kč               |                                       |  |  |  |  |
| Minimální příhoz              | 2.000 Kč                 |                                       |  |  |  |  |

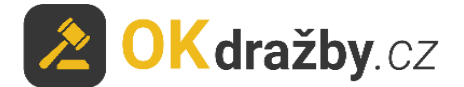

4. Po schválení ověřeného uživatele za dražitele/účastníka dražby v dané dražbě se automaticky vygeneruje unikátní uživatelské jméno, které slouží jako jednoznačný a nezaměnitelný identifikátor dražitele/účastníka dražby v průběhu dražby. Unikátní uživatelské jméno se zobrazuje pouze třetím osobám, samotný dražitel/účastník dražby u svých příhozů bude mít místo unikátního uživatelského jména své jméno a příjmení, v případně PO název společnosti a v případě SJM/SV označení první osoby uvedené v registraci.

Pokud se dražitel účastní více dražeb, má pro každou dražbu vygenerováno jiné unikátní uživatelské jméno.

V dražbě tedy dražitel /účastník dražby vidí u svých příhozů své uživatelské jméno (např. Eva Testová), ale ostatní dražitelé/účastníci dražby či uživatelé portálu u těchto příhozů vidí unikátní uživatelské jméno (např. 8606b18f), aby byla zachována anonymita a ochrana osobních údajů dražitelů/účastníků dražby.

### ZAHÁJENÍ DRAŽBY:

Elektronická dražba je v daný čas zahájena automaticky a začne odpočítávání času: **Do konce** dražby zbývá.

Každý příhoz je rozdělen do dvou kroků, příhoz a potvrzení příhozu. Potvrzovací hláška vždy obsahuje údaje o aktuálním nejvyšším podání, výši učiněného příhozu a celkovou částku, tedy vaše nejvyšší podání po příhozu. Po potvrzení hlášky se příhoz zapíše do historie podání.

 Dražitelé mohou činit podání klikem na tlačítko "Akceptuji vyvolávací cenu \*\*\* Kč". Akceptace vyvolávací ceny je brána jako první příhoz ve výši nejnižšího podání a je zapsána do historie podání.

Pokud žádný z dražitelů po dobu konání dražby neakceptuje vyvolávací cenu, je dražba ukončena a má status **Nebylo podání**.

| Průběh dražby                        |                                                                  |
|--------------------------------------|------------------------------------------------------------------|
| Dosud nebylo učiněno žádné podání    |                                                                  |
| Akceptuji vyvolávací cenu 100.000 Kč |                                                                  |
|                                      | Akceptace vyvolávací ceny ×                                      |
|                                      | Opravdu chcete akceptovat vyvolávací cenu 100.000 Kč?            |
|                                      | Ano, akceptuji vyvolávací cenu <b>100.000 Kč</b> Ne, zavřít okno |

2. Po akceptaci vyvolávací ceny se zobrazí tlačítka na příhozy.

V detailu dražby se zobrazuje **zbývající čas do konce dražby**.

V pravé části je v okně "Průběh dražby" zobrazena výše učiněného **Nejvyššího podání** a údaje o **dražiteli**, který toto nejvyšší podání učinil.

Pod oknem dražby se načítá **Historie podání** s údaji**: Uživatelské jméno** (resp. unikátní uživatelské jméno), **Aktuální cena** a přesný **čas učiněných podání**.

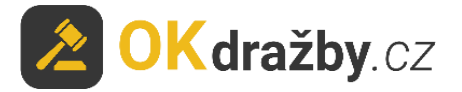

| o konce dražby                | zbývá:                   |                                                  | 8 minut 39 seku                               |  |
|-------------------------------|--------------------------|--------------------------------------------------|-----------------------------------------------|--|
| Informace o dražb             | ĕ                        | Průběh dražby                                    |                                               |  |
| Druh dražby                   | Elektronická dražba      | Nejvyšší podání:                                 |                                               |  |
| Uživatelské jméno             | Eva Testová 🚖            | Eva Testová                                      | 100.000 K                                     |  |
| Typ uživatele                 | fyzická osoba            | Drowert minimé                                   | loí příboz: 2 000 Kö                          |  |
| Unikátní<br>uživatelské jméno | 8606b18f                 | liná částka příbozu:                             |                                               |  |
| Typ přihlášení                | dražitel/účastník dražby | Sina castia princza.                             |                                               |  |
| Číslo dražby                  | 2/2017                   | Kē                                               | Prihodit                                      |  |
| Nejnižší podání               | 100.000 Kč               |                                                  |                                               |  |
| Minimální příhoz              | 2.000 Kč                 | NEZADÁVEJTE CELKOVO<br>Zadeite pouze částku, o k | U ČÁSTKU !!!<br>terou obcete povíšit poslední |  |
| Počet účastníků               | 2                        | podání.                                          | o kterou chcete navysit postedni              |  |
| Počet podání                  | 1                        |                                                  |                                               |  |
| 🖈 Přidat k oblibeným          |                          |                                                  |                                               |  |
| istorie podán                 | í                        |                                                  |                                               |  |
| ivatelské iméne               |                          | Aktuální sona                                    | Datum a čas podání                            |  |
| ivatetske jmeno               |                          | ARtuatin cena                                    | 27 44 2047 45 04 40 200050                    |  |

3. Minimální příhoz lze provést tlačítkem "**Provést minimální příhoz: \*\*\* Kč"**. Výše minimálního příhozu je stanovena dražebníkem.

| Průběh dražby                                                                                       |                                                                                                  |
|----------------------------------------------------------------------------------------------------|--------------------------------------------------------------------------------------------------|
| Nejvyšší podání:<br>Eva Testová 100.000 Kč                                                          |                                                                                                  |
| Provést minimální příhoz: 2.000 Kč                                                                  |                                                                                                  |
| Jiná částka příhozu:                                                                                | Minimální příhoz ×                                                                               |
| Kč Přihodit                                                                                         | <ul> <li>Aktuální nejvyšší podání: 100.000 Kč</li> <li>Chystáte se přihodit: 2.000 Kč</li> </ul> |
| NEZADÁVEJTE CELKOVOU ČÁSTKU !!!<br>Zadejte pouze částku, o kterou chcete navýšit poslední<br>podání | <ul> <li>Vaše nejvyšší podání po příhozu bude: 102.000 Kč</li> </ul>                             |
| pouant.                                                                                             | Ano, přihodit částku 2.000 Kč na výslednou 102.000 Kč Ne, zavřít okno                            |

4. Pokud chcete přihodit jinou částku, vyplňte částku příhozu do pole "**Jiná částka příhozu**" a následně klikněte na tlačítko "**Přihodit**".

VĚNUJTE POZORNOST VYPLŇOVÁNÍ ČÁSTKY PŘÍHOZU DO POLE "JINÁ ČÁSTKA PŘÍHOZU".

Zadávejte pouze částku, o kterou chcete zvýšit poslední podání. Nezadávejte celkovou částku!!!

V případě uvedení nižší částky, než je stanovena minimálním příhozem, je příhoz neplatný. Zadávaná částka musí být shodná nebo vyšší, než je stanovený minimální příhoz.

Při podání **Jiné částky příhozu** Vás systém upozorní na částku aktuálního nejvyššího podání.

Vypíše částku, o kterou chcete zvýšit toto aktuální nejvyšší podání, a vypočítá Vám konečnou částku: "**Vaše nejvyšší podání po příhozu bude** \*\*\* **Kč**".

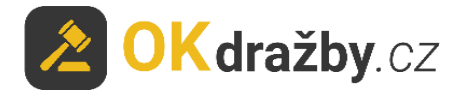

Stisknutím tlačítka "**Ano, přihodit částku** \*\*\* **Kč, na výslednou** \*\*\* **Kč**" akceptujete výši Vašeho podání.

| Průběh dražby                                                                                        |                                                                                                    |
|----------------------------------------------------------------------------------------------------|----------------------------------------------------------------------------------------------------|
| Nejvyšší podání:<br>Eva Testová 102.000 Kč                                                           |                                                                                                    |
| Provést minimální příhoz: 2.000 Kč<br>Jiná částka příhozu:<br>10000 Příhodit                         | <ul> <li>Přihodit jinou částku</li> <li>Aktuální nejvyšší podání: 102.000 Kč</li> <li>Chystáte se přihodit: 10.000 Kč</li> <li>Vaše nejvyšší podání po příhozu bude: 112.000 Kč</li> </ul> |
| NEZADÁVEJTE CELKOVOU ČÁSTKU !!!<br>Zadejte pouze částku, o kterou chcete navýšit poslední<br>podání. | NEZADÁVEJTE CELKOVOU ČÁSTKU !!!<br>Zadejte pouze částku, o kterou chcete navýšit poslední podání.<br>Ano, přihodit částku 10.000 Kč na výslednou 112.000 Kč Ne, zavřít okno                |

5. V případě, že se dražby účastní i dražitel s prioritním právem, tj. dražitel, kterému svědčí předkupní právo, spoluvlastnické právo, anebo výhrada zpětné koupě (u jeho jména je zelená hvězdička), může toto právo uplatnit a dorovnat nejvyšší nabídku. Tomuto dražiteli se navíc v okně dražby zobrazuje tlačítko "Dorovnat nejvyšší příhoz".

| Průběh dražby                                                            |                                                     |                                                                                                    |
|--------------------------------------------------------------------------|-----------------------------------------------------|----------------------------------------------------------------------------------------------------|
| Nejvyšší podání:<br>Jana Testová<br>Provést minin,                       | 100.000 Kč<br>Žhoz: 2.000 Kč                        |                                                                                                    |
| Dorovnat nejvyšší příhoz<br>Jiná částka příhozu:                         |                                                     | Dorovnání nejvyššího příhozu *                                                                                                    |
| Kč<br>NEZADÁVEJTE CELKOVOU Č<br>Zadejte pouze částku, o ktero<br>podání. | Příhodit<br>ÁSTKU !!!<br>pu chcete navýšit poslední | Opravdu chcete dorovnat nejvyšší podání ve výši <b>100.000 Kč.</b><br>Ano, dorovnat nejvyšší podání ve výši <b>100.000 Kč</b> Ne, zavřít okno |

6. Časový limit dražby je uveden na detailu dražby, přičemž aktuální časový limit zbývající do ukončení dražby je odpočítáván.

Dražba se koná, dokud dražitelé/účastníci dražby činí podání, nejméně však do doby uvedené u příslušné dražby a stanovené dražební vyhláškou.

Je-li v posledních 5 minutách před stanoveným okamžikem konce dražby učiněno podání, doba skončení dražby se posouvá o 5 minut od posledního učiněného podání. Jsou-li i poté činěna další podání, opakuje se postup prodloužení doby trvání dražby vždy o dalších 5 minut.

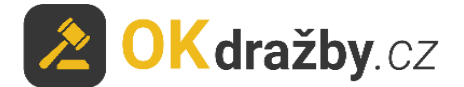

#### V posledních třech minutách před koncem dražby jsou zobrazovány výzvy a prohlášení:

- v okamžiku, kdy do uplynutí doby, během které lze činit podání, zbývají 3 minuty, je dražitelům/účastníkům dražby zobrazena výzva "Poprvé pro účastníka dražby \*\*\* (označení identifikátoru dražitele/účastníka dražby, který učinil nejvyšší podání)",
- v okamžiku, kdy do uplynutí doby, během které lze činit podání, zbývají 2 minuty, je dražitelům/účastníkům dražby zobrazena výzva "Podruhé pro účastníka dražby \*\*\* (označení identifikátor u dražitele/účastníka dražby, který učinil nejvyšší podání)",
- v okamžiku, kdy do uplynutí doby, během které lze činit podání, zbývá l minuta, je dražitelům/účastníkům dražby zobrazeno prohlášení "Neučiní-li někdo z přítomných dražitelům/účastníkům dražby podání vyšší, než bylo podání naposled učiněné účastníkem dražby \*\*\* (označení identifikátoru dražitele/účastníka dražby, který učinil nejvyšší podání), udělím mu příklep.",
- v okamžiku, kdy uplyne doba, během které lze činit podání, je dražitelům/účastníkům dražby zobrazena výzva "Potřetí pro účastníka dražby \*\*\* (označení identifikátoru dražitele/účastníka dražby, který učinil nejvyšší podání)" a přijímání dalších podání je zastaveno.

Nastává automatická kontrola dostupnosti serveru (v případě, že byla zjištěna nedostupnost serveru trvající déle než l minutu, dochází k prodloužení času dražby o l hodinu).

Následně je dražba ukončena a je udělen příklep "**Vydraženo**".

| prvé pro účast                                                                                                    | zbyva:<br>níka dražby <b>df7265dd</b>                                                                                                    | 3 minuty                                                                                                    | Do konce dražby zbývá:<br>Podruhé pro účastníka dražby d                                                                                                    | 2 mir                                                                                   |
|----------------------------------------------------------------------------------------------------|----------------------------------------------------------------------------------------------------|----------------------------------------------------------------------------------------------------|----------------------------------------------------------------------------------------------------|-----------------------------------------------------------------------------------------|
| nformace o dražt                                                                                                    | ě                                                                                                    | Průběh dražby                                                                                                    | Informace o dražbě                                                                                                    | Průběh dražby                                                                           |
| Druh dražby                                                                                                    | Elektronická dražba                                                                                                    | Nejvyšší podání:                                                                                                    | Druh dražby Elektronická dra                                                                                                    | žba Nejvyšší podání:                                                                    |
| Uživatelské jméno                                                                                                    | Eva Testová 🚖                                                                                                    | dt7265dd 104.000 Kč                                                                                                    | Uživatelské jméno Eva Testová ★                                                                                                    | df7265dd 104.000                                                                        |
| yp uživatele                                                                                                    | fyzická osoba                                                                                                    | Provést minimální příhoz: 2.000 Kč                                                                                                    | Typ uživatele fyzická osoba                                                                                                    | Device devices in the second                                                            |
| Jnikátní<br>Iživatelské jméno                                                                                                    | 94b4f5c2                                                                                                    | Jiná částka příhozu:                                                                                                    | Unikátní 94b4f5c2<br>uživatelské jméno                                                                                                    | Projest minimatin prinoz 2000 ne                                                        |
| yp přihlášení                                                                                                    | dražitel/účastník dražby                                                                                                    | Vă Přihodit                                                                                                    | Typ přihlášení dražitel/účastní                                                                                                    | dražby                                                                                  |
| íslo dražby                                                                                                    | 1/2017                                                                                                    |                                                                                                    | Číslo dražby 1/2017                                                                                                    | Kč                                                                                      |
| ejnižší podání                                                                                                    | 100.000 Kč                                                                                                    |                                                                                                    | Nejnižší podání 100.000 Kč                                                                                                    |                                                                                         |
| inimální příhoz                                                                                                    | 2.000 Kč                                                                                                    | Zadejte pouze částku, o kterou chcete navýšit poslední                                                                                                    | Minimální příhoz 2.000 Kč                                                                                                    | NEZADÁVEJTE CELKOVOU ČÁSTKU !!!<br>Zadeite pouze částku, o kterou chcete pavýšit poslec |
| očet účastníků                                                                                                    | 2                                                                                                    | podání.                                                                                                    | Počet účastníků 2                                                                                                    | podání.                                                                                 |
|                                                                                                    |                                                                                                    |                                                                                                    | Pocet podami 5                                                                                                    |                                                                                         |
| 🖈 Přidat k oblíbeným                                                                                                    |                                                                                                    |                                                                                                    | 🛣 Přidat k oblibeným                                                                                                    |                                                                                         |
| ★ Přidat k oděliheným<br>konce dražby<br>učiní-li někdo<br>iněné účastník                                                                 | <b>zbývá:</b><br>z přítomných účastníků<br>em dražby <b>df7265dd</b> , uděl<br><sub>vě</sub>                                                   | 1 minuta<br>dražby podání vyšší, než bylo podání naposled<br>ím mu příklep.<br>Průběh dražby                                                                                                    | Příčel k odčiovým      Čeká se na vyjádření dražebník      Potřetí pro účastníka dražby dřa      Informace o dražbě                                                                                                    | ra<br>1265dd<br>Průběh dražby                                                           |
| Příddť k oklibeným<br>konce dražby<br>učiní-li někdo<br>něné účastník<br>nformace o dražt<br>Druh dražby                                  | <b>zbývá:</b><br>z přítomných účastníků<br>em dražby <b>df7265dd</b> , uděl<br><sup>sě</sup><br>Elektronická dražba                            | 1 minuta<br>dražby podání vyšší, než bylo podání naposled<br>ím mu příklep.<br>Průběh dražby<br>Nejvyšší podání:                                                                                     | Cřeká se na vyjádření dražebník<br>Potřetí pro účastníka dražby dři<br>Informace o dražbě<br>Druh dražby Elektronická dra                                                                                                   | ia<br>2655dd<br>Průběh dražby<br>bba Nejvyšší podámi:                                   |
| konce dražby<br>zčiní-li někdo<br>něné účastník<br>formace o dražt<br>ruh dražby<br>živatelské jméno                                      | <b>zbývá:</b><br>z přítomných účastníků<br>em dražby <b>df7265dd</b> , uděl<br>pě<br>Elektronická dražba<br>Eva Testová ★                      | 1 minuta<br>dražby podání vyšší, než bylo podání naposled<br>ím mu příklep.<br>Průběh dražby<br>Nejvyšší podání:<br>dr7265ad 104.000 Kč                                                              | Ceká se na vyjádření dražebník Potřetí pro účastníka dražby dři Informace o dražbě Druh dražby Elektronická dra Uživatelské jméno Eva Testová *                                                                             | ia<br>i2655dd<br>Průběh dražby<br>Nejvyšší podání:<br>ur7265ad 104.000                  |
| konce dražby<br>učiní-li někdo<br>něné účastník<br>nformace o dražt<br>hruh dražby<br>Jživatelské jméno<br>yp uživatele                   | zbývá:<br>z přítomných účastníků<br>em dražby df7265dd, uděl<br>sē<br>Elektronická dražba<br>Eva Testová ★<br>fyzická osoba                    | 1 minuta<br>dražby podání vyšší, než bylo podání naposled<br>ím mu příklep.<br>Průběh dražby<br>Nejvyšší podání:<br>ar7265a 104.000 Kč                                                               | Cřídel k oddovým      Čeká se na vyjádření dražebník      Potřetí pro účastníka dražby dři      Informace o dražbě      Druh dražby Elektronická dra      Uživatelské jíméno Eva Testová sk      Typ uživatele fyzická soba | a<br>2265dd<br>Průběh dražby<br>Nejvýšší ponámi:<br>ar7265ad 104.000                    |
| konce dražby<br>učiní-li někdo<br>něné účastník<br>nformace o dražby<br>Jživatelské jméno<br>yp uživatele<br>Jnikátní<br>izvatelské jméno | zbývá:<br>z přítomných účastníků<br>em dražby <b>df7265dd</b> , uděl<br>pě<br>Elektronická dražba<br>Eva Testová★<br>fyzická osoba<br>94b4f5c2 | 1 minuta<br>dražby podání vyšší, než bylo podání naposled<br>ím mu příklep.<br>Průběh dražby<br>Nejvyšší podání:<br>«r7265as 104.000 Kč<br>Provist monosimi příhoz 2 000 Kč<br>Junis částka přihozu: | Cřeká se na vyjádření dražebník Potřetí pro účastníka dražby dři Informace o dražbě Druh dražby Elektronická dra Uživatelské jméno Eva Testová * Typ uživatele fyzická osoba Unikitní 946475c2 uživatelské jméno            | ia<br>2265dd<br>Drůběh dražby<br>tba nr2265ad 104.000                                   |

NEZADÁVEJTE CELKOVOU ČÁSTKU III NEZADÁVEJTE CELKOVOU ČÁSTKU III NEZADÁVEJTE ČÁSTKU, o kterou chcete navýšit pos

100.000 Kč

2.000 Kč

Neinižší podání

Minimální příhoz

Počet účastníků

Počet podán

Číslo dražby

Nejnižší podání

Minimální příhoz

Počet účastníků

1/2017

100.000 Kč

2.000 Kč

2

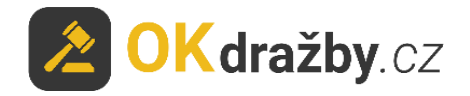

| ydraženo                      |                          |                 |                            |
|-------------------------------|--------------------------|-----------------|----------------------------|
| Informace o dražb             | ě                        | Nejvyšší podání |                            |
| Druh dražby                   | Elektronická dražba      | d17265dd        | 104.000                    |
| Uživatelské jméno             | Eva Testová ★            |                 |                            |
| Typ uživatele                 | fyzická osoba            |                 |                            |
| Unikátní<br>uživatelské jméno | 94b4f5c2                 |                 |                            |
| Typ přihlášení                | dražitel/účastník dražby |                 |                            |
| Číslo dražby                  | 1/2017                   |                 |                            |
| Nejnižší podání               | 100.000 Kč               |                 |                            |
| Minimální příhoz              | 2.000 Kč                 |                 |                            |
| Počet účastníků               | 2                        |                 |                            |
| 🖈 Přidat k oblíbeným          |                          |                 |                            |
| istorie podán                 | í                        |                 |                            |
| nvatelské jméno               |                          | Aktualni cena   | Datum a čas podání         |
| 7265dd ★                      |                          | 104.000 Kč      | 29.11.2017 13:26:53.117239 |
| a Testová ★                   |                          | 102.000 Kč      | 29.11.2017 13:22:30.757584 |
| 7265dd ★                      |                          | 100.000 Kč      | 29.11.2017 13:21:00.120355 |

### LOSOVÁNÍ:

- I. V případě, že se dražby účastní více dražitelů s prioritním právem a toto právo uplatňují současně tím, že dorovnali učiněnou nejvyšší nabídku, o vítězi se rozhodne losem.
- 2. Losování je pouze pro dražitele s prioritním právem, kteří uplatňují toto své právo současně a dorovnali učiněnou nejvyšší nabídku. Časový limit pro losování je 5 minut.
- 3. Výzva k losování se zobrazí pouze dražitelům s tímto právem, kteří uplatňují toto právo současně.
- 4. U svého uživatelského jména provedou losování klikem na tlačítko "Losovat", čímž dojde k náhodnému výběru čísla od I do 99, a vyčkají na konec losování. V případě, že dražitel ve stanoveném čase neklikne na tlačítko "Losovat", provede se losování automaticky a číslo od I do 99 je mu automaticky vygenerováno.
- 5. Dražitel s nejvyšším číslem se stává dražitelem, který učinil nejvyšší podání.

| Průběh dražby                            |                                                               |  |  |  |  |
|------------------------------------------|---------------------------------------------------------------|--|--|--|--|
| Nejvyšší podání:<br>e345f1f6             | 105.000 Kč                                                    |  |  |  |  |
| Byla uplatněna s<br>spoluvlastnického pr | ihodná podání předkupního či<br>áva. Bude provedeno losování. |  |  |  |  |
| c345f1f6<br>19fd9cce                     | Čeká se na los<br>Čeká se na los                              |  |  |  |  |
| Losovat                                  |                                                               |  |  |  |  |
|                                          |                                                               |  |  |  |  |

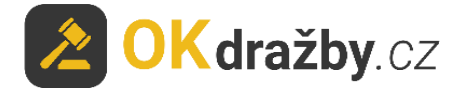

### <u>NÁMITKY</u>

U dražeb nařízených do 31.12. 2012 má každý z dražitelů/účastníků dražby a povinný právo ve stanoveném čase podat k průběhu dražby námitku. Od 1.1.2013 se u nově zahájených řízení námitky nepřipouští. Dražby MOVITOSTÍ rovněž nepřipouští námitky k dražbě.

Po výzvě "Potřetí" se pod oknem dražby zobrazí okno pro podání námitek s odpočtem času pro podání námitek. Časový limit pro podání námitek je 5 minut.

Po napsání námitky nezapomeňte námitku odeslat kliknutím na tlačítko "Odeslat".

Do textu námitek nevypisujte své osobní údaje, jelikož text námitky je veřejný a zobrazí se včetně následné odpovědi dražebníka v okně "Podání námitek" s uvedením uživatelského jména a času podání námitky. Zároveň se dražiteli odešle na e-mail.

| Podání námitek<br>Každý z účastníků dražby a povin | ný má právo ve stanoveném čase podat k dražbě námitky proti udělení přiklepu. |  |
|----------------------------------------------------|-------------------------------------------------------------------------------|--|
| Odeslat                                            |                                                                               |  |

- Pokud dražebník námitku uzná, poslední učiněný příhoz je označen za neplatný a dražba pokračuje dále od předposledního učiněného podání. Postup dražby se pak opakuje dle předchozích kroků.
- 2. Pokud dražebník námitku neuzná, dražba je ukončena a vydražitelem je dražitel, který učinil nejvyšší podání.

### <u>PŘEDRAŽEK</u>

Od 1.1. 2013 je u nově zahájených řízení možnost učinit předražek. Nejde-li o osoby uvedené v § 336 h odst. 4 o.s.ř., může každý do 15 dnů ode dne zveřejnění usnesení o příklepu soudnímu exekutorovi písemně navrhnout, že vydraženou nemovitost chce nabýt alespoň za částku o čtvrtinu vyšší, než bylo nejvyšší podání.

## VII. VRÁCENÍ DRAŽEBNÍ JISTOTY

Dražebník vrací neúspěšným dražitelům/účastníkům dražby dražební jistotu obvykle do třech pracovních dnů od skončení dražby, a to takto:

Zpět na bankovní účet, ze kterého byla odeslána.

• Dražitelé/účastníci dražby, kteří složili dražební jistotu hotově, musí o vrácení žádat výhradně na e-mail dražebníka s uvedením čísla dražby a pouze z registrovaného emailu. Následně jim bude jistota vrácena zpět na bankovní účet uvedený v registraci, popř. na jimi preferovaný bankovní účet. K tomu je třeba doložit doklad o složení jistoty.

1. Pokud uživatel uhradil dražební jistotu a k dražbě se nepřihlásil, dražebník nemá potřebné informace k navrácení dražební jistoty. Uživatel musí o vrácení žádat výhradně na e-mail

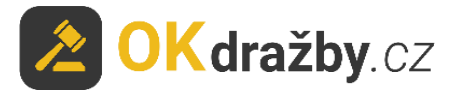

dražebníka s uvedením čísla dražby. Žádost o vrácení jistoty musí obsahovat sdělení čísla bankovního účtu a naskenovaný doklad o složení jistoty.

2. Dražební jistota se nevrací tomu dražiteli, který podal námitku proti udělení příklepu, a to až do doby, než usnesení o příklepu nabude právní moci.

Pro další dotazy nás neváhejte kontaktovat.

### ADMINISTRÁTOR dražeb OK dražby s.r.o.

Tel. +420 732 626 348 Email: <u>info@okdrazby.cz</u>